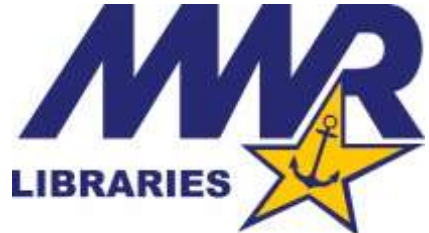

# Sign-up for the Navy MWR OverDrive

FREE EBOOKS & EAUDIOBOOKS ARE JUST A CLICK AWAY!

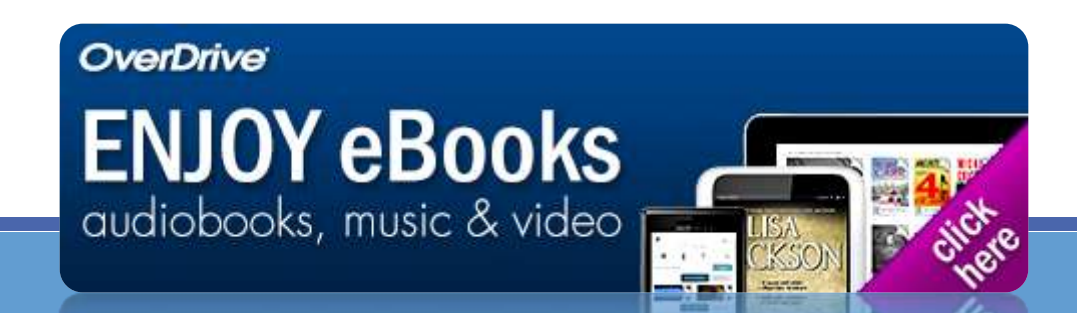

### Sign into the Navy MWR Digital Library

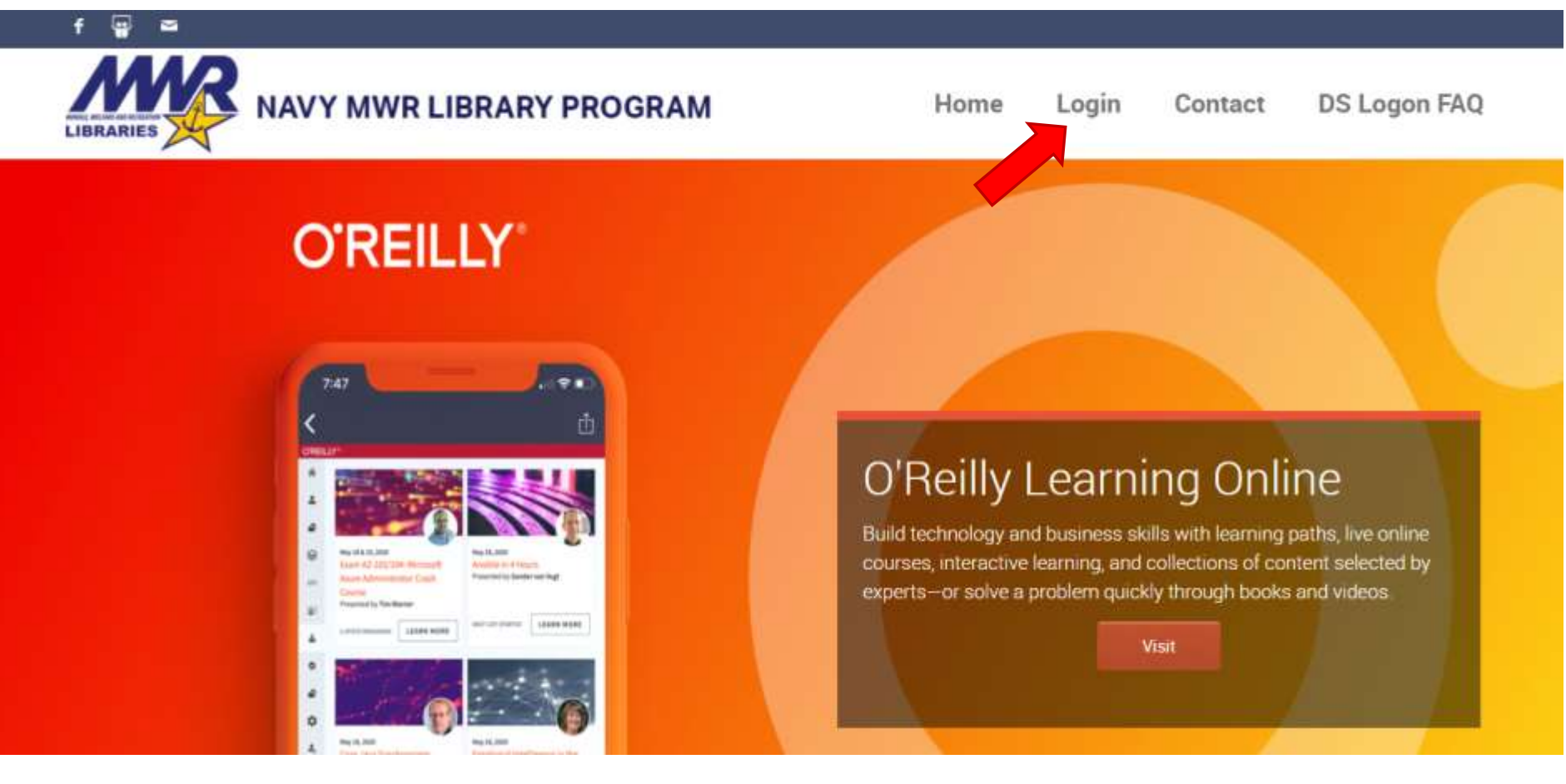

Go to: NavyMWRDigitalLibrary.org

Click "Login"

### Sign-in with CAC or DS Logon

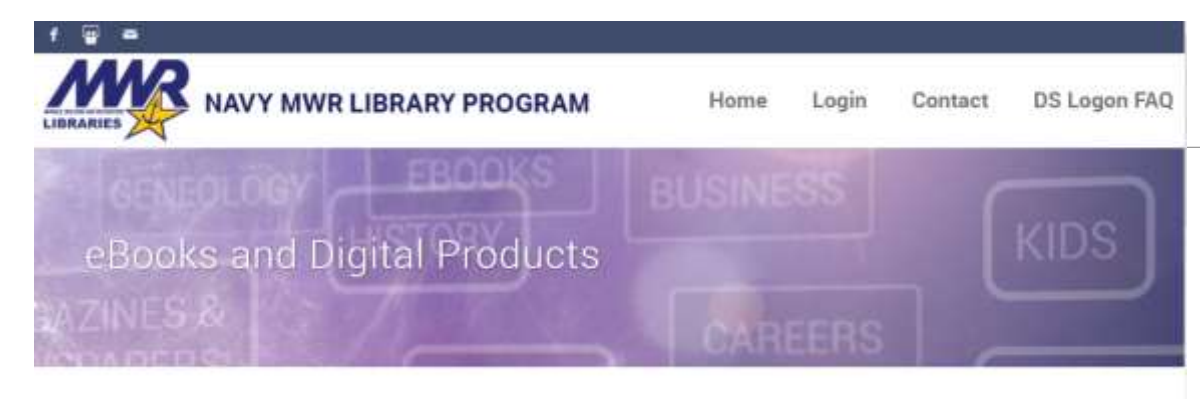

#### Who is authorized to use the Navy MWR Digital Library?

US Navy, US Marine Corps, and US Coast Guard

- · Active duty, retired, and Reservist members and their dependents
- Givilian and Non-Appropriated Fund Employees
- Contractors if eligible for MWR privileges

Choose Login method: Common Access Card (CAC) or DS Logon.

Note: DS Logon is only available for those TB and over. Minors must use their sponsor's credentials.

#### If CAC login is not working, get a DS Logon

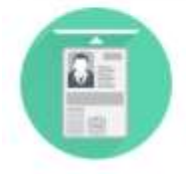

Common Access Card

ogin

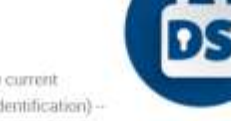

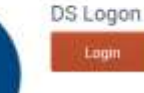

Common Access Card (CAC - the current active/civilian/Contractor/NAF Identification) --

May be used from work or home computers equipped with a "CAC Reader" For those who do not have a Common Access Cart (CAC) – typically, retireex & dependents – DS Logon is required.

DS Logon is also required if you do not have a CAC & CAC reader attached to your home device

DS Logon is a SECURE service provided by the US Defense Manpower Data Center (https://www.dmitc.oad.mil.) Check that you are eligible to use the Navy MWR Digital Library

Log in with your CAC or DS Logon

(Note: If you need a DS Logon, click the link to register)

### Follow the link to "Sign up here"

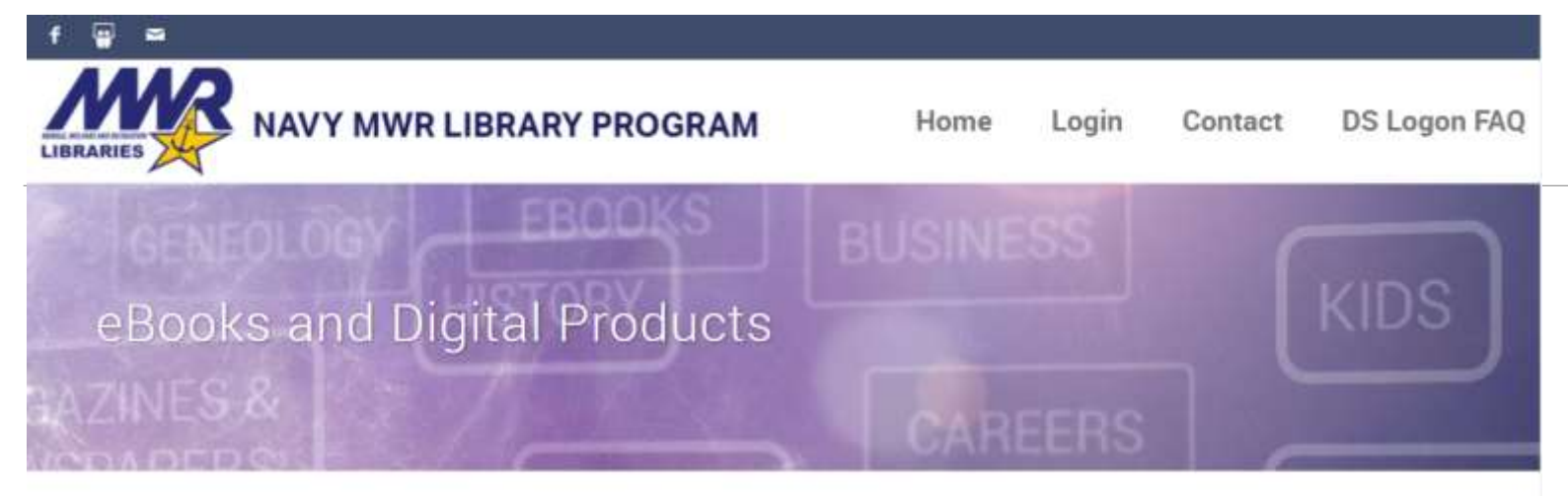

#### Welcome to the Navy MWR Digital Library.

There are over 30 online resources. Some services require registering for a free account with the vendor separate from your Navy MWR Digital Library account. Including:

New! Kanopy streaming video

- Freegal Music: Ad-free streaming music & free music downloa
- Looking for Overdrive ebooks and audiobooks? Sign up here

#### Resources

A-Z Directory

Logout

| Audio & Ebooks          | Foreign Language & Culture | Military |  |
|-------------------------|----------------------------|----------|--|
| Business & Finance      | Genealogy                  | Music    |  |
| Careers & Transitioning | Health                     | Science  |  |
| Computers/IT            | History                    | Video    |  |

### Register for an account

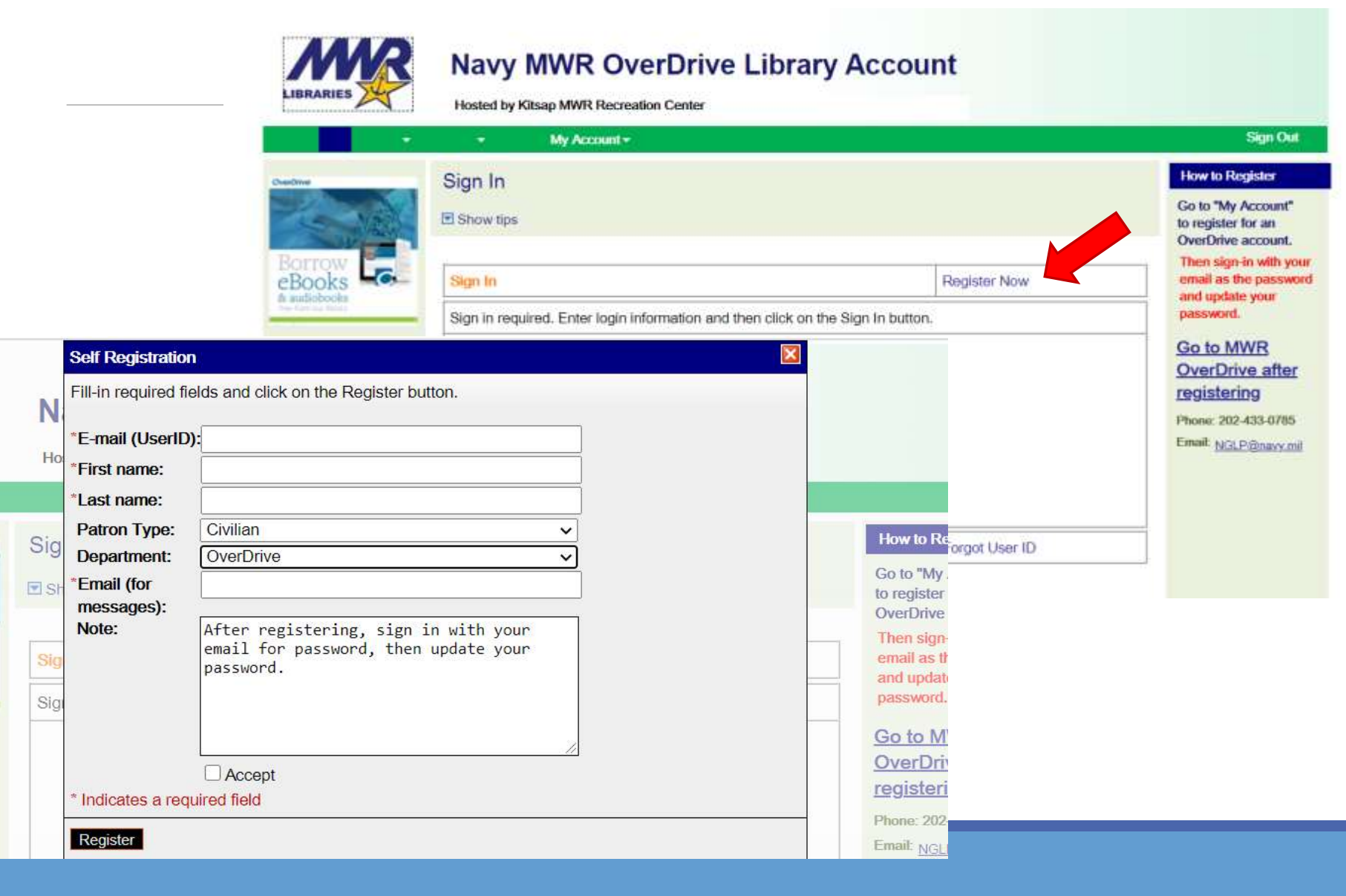

## Sign in with your email as user ID and password, then change the password

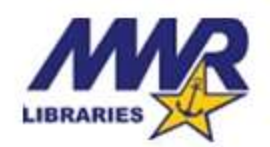

#### Navy MWR OverDrive Library Account

Hosted by Kitsap MWR Recreation Center

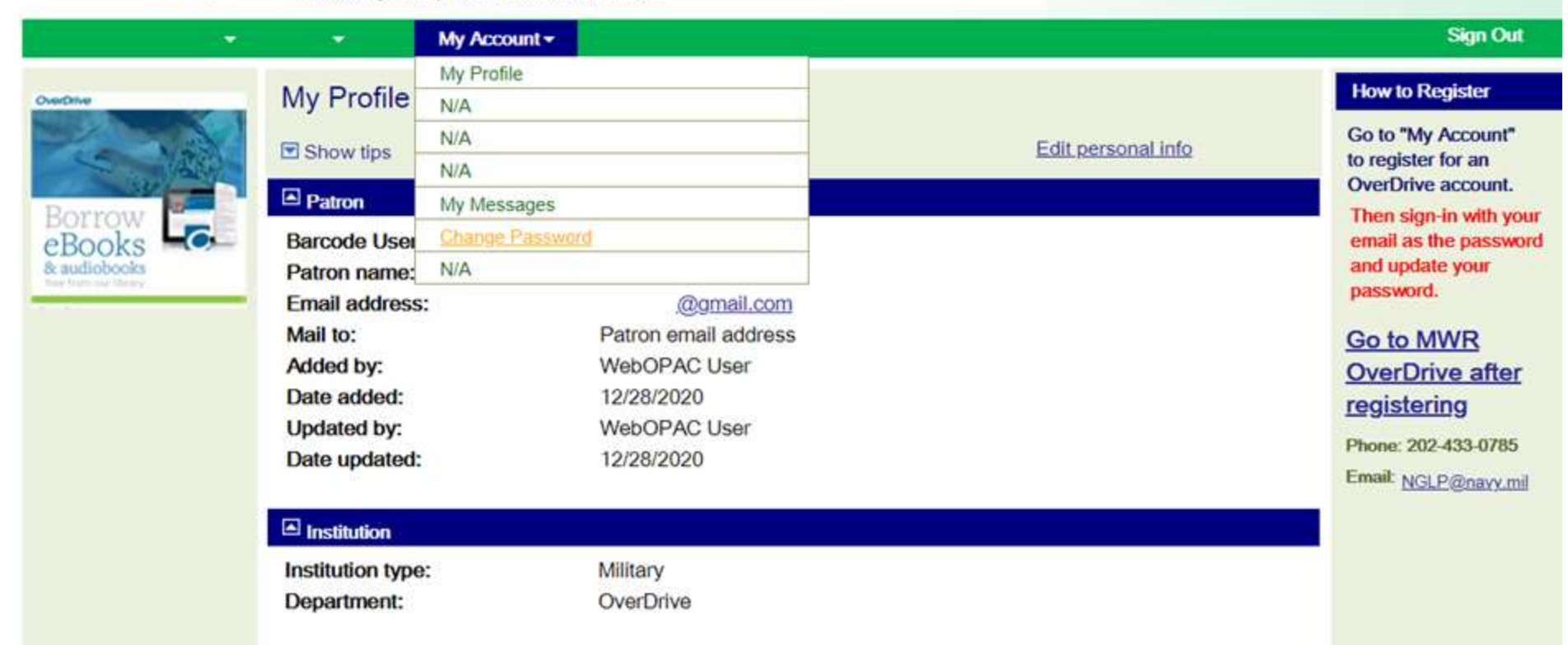

#### You will receive a registration confirmation e-mail.

### Click the link to OverDrive

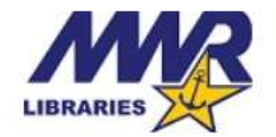

#### Navy MWR OverDrive Library Account

Hosted by Kitsap MWR Recreation Center

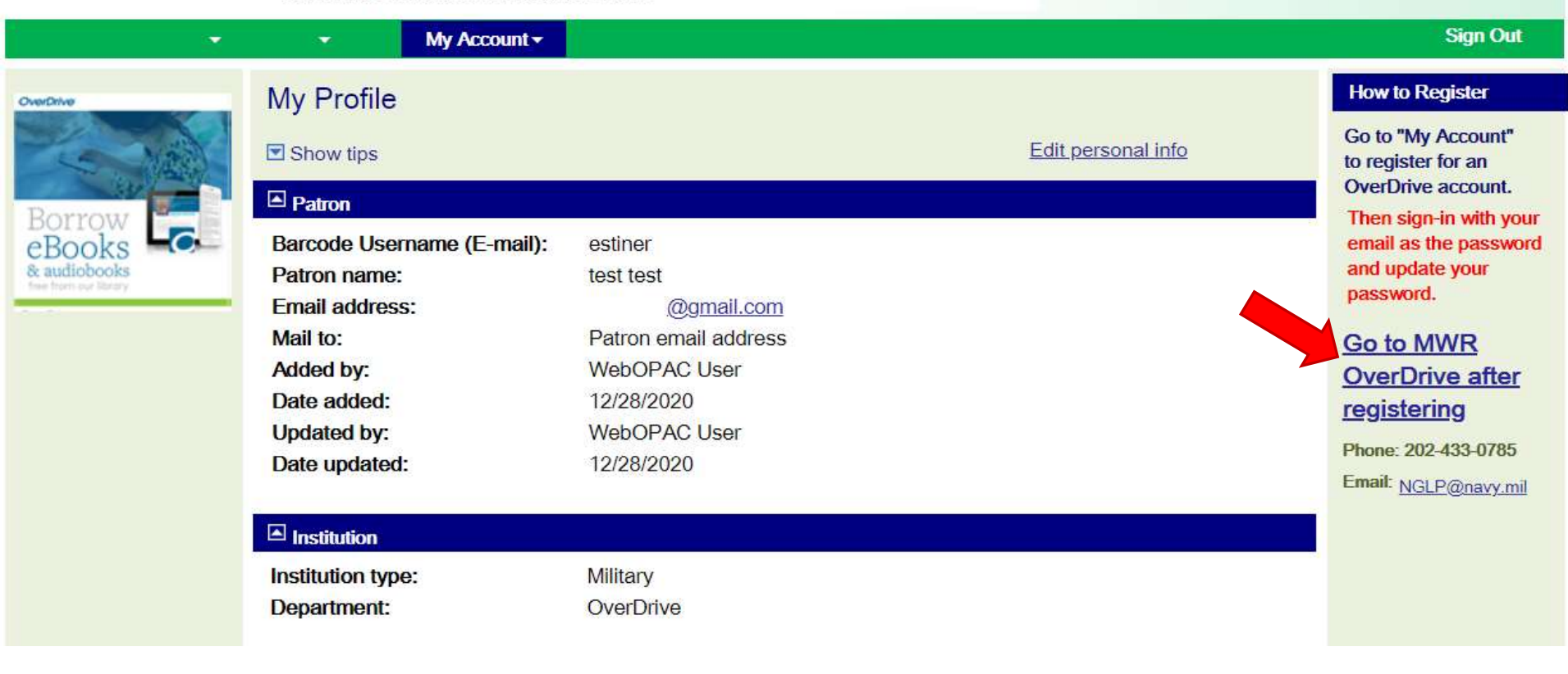

### Welcome to OverDrive!

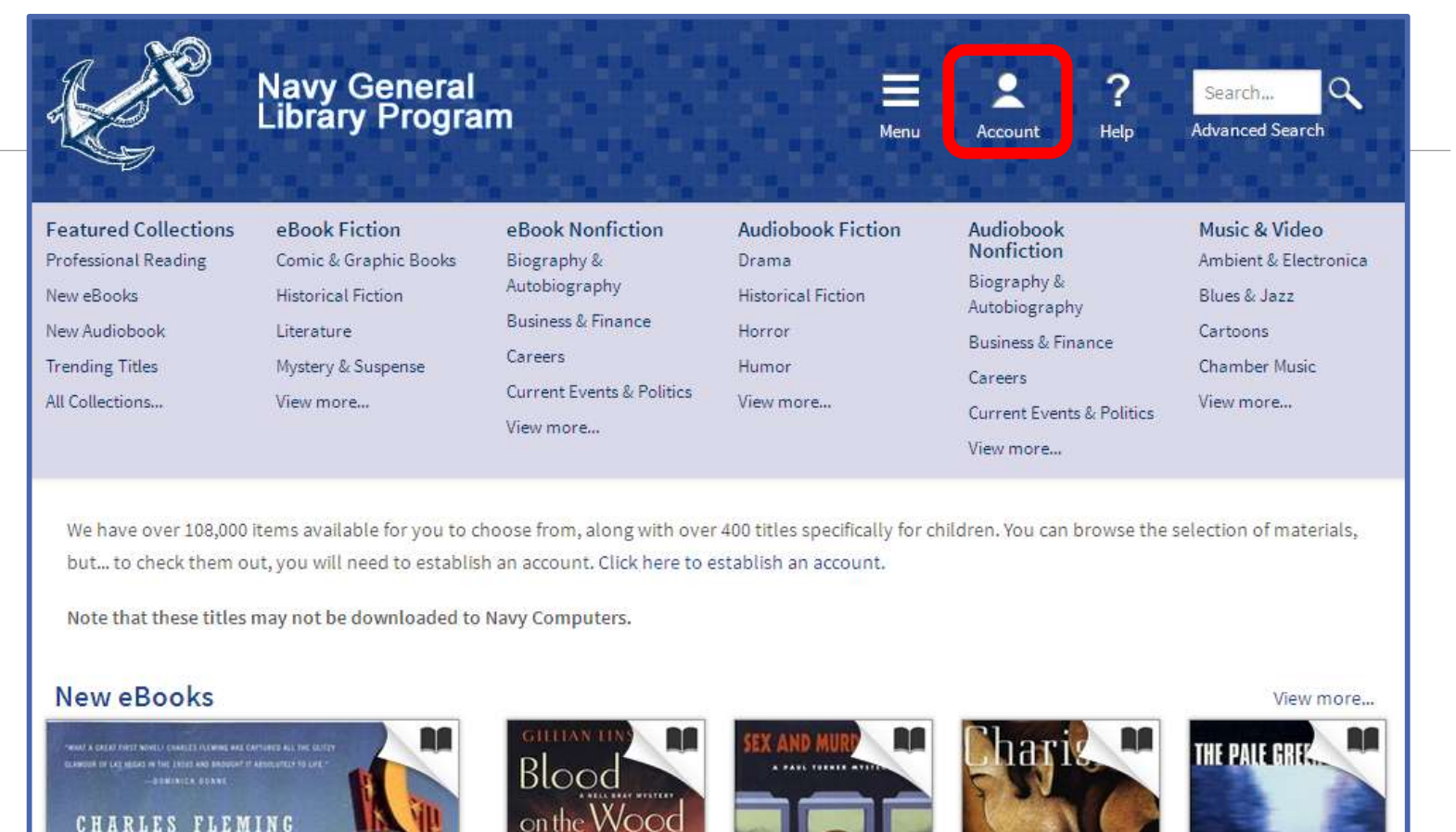

Click "Account" to sign-in

### Your Borrower's Account

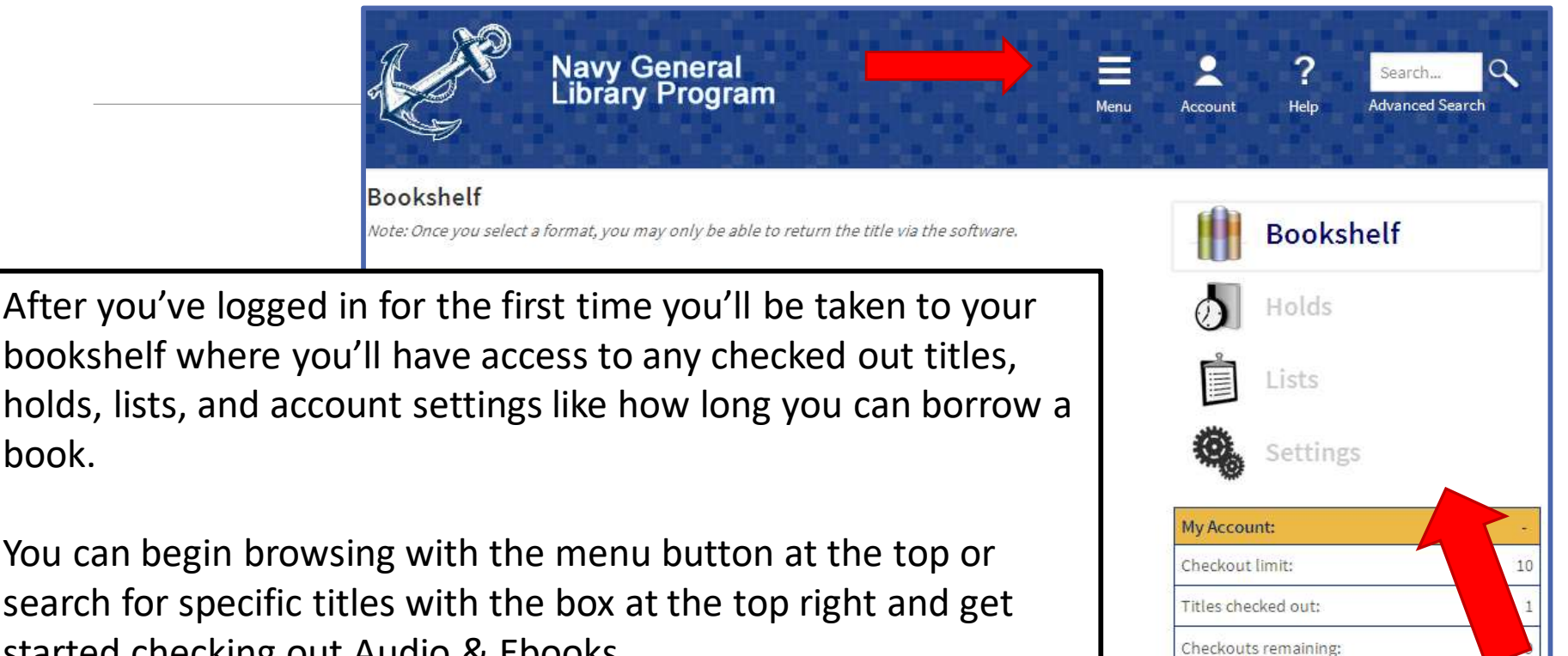

started checking out Audio & Ebooks.

book.

You can change your borrowing period in Settings.

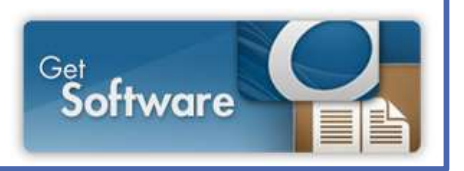

Now use <u>http://navy.lib.overdrive.com</u> or download the OverDrive app to borrow books

Need help setting up the app? Read on...

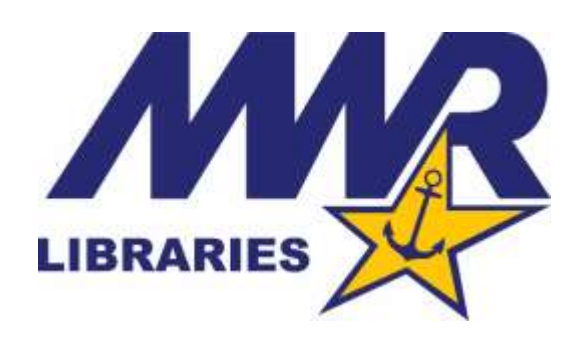

### Download the OverDrive app Create an app account

#### The OverDrive account option

Signing in with an <u>OverDrive account</u> (using an email address) comes with lots of added benefits, like the ability to sign into (or "authorize") other installations of the OverDrive app and Adobe Digital Editions on a computer (so you can download the same eBooks in each place).

To sign into the app with an OverDrive account, select Sign up or Sign in when the app first opens.

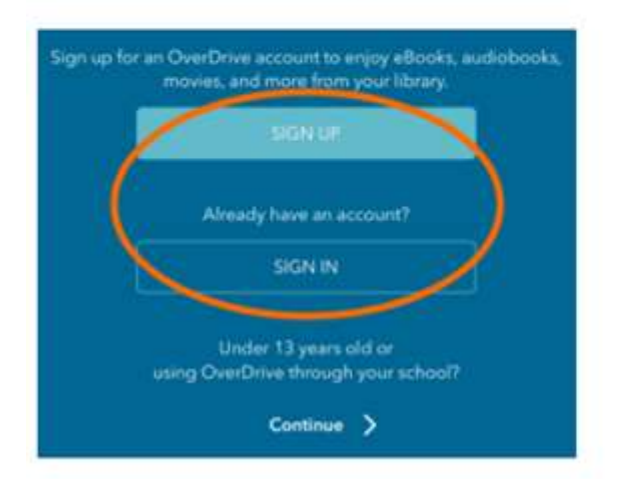

Then, enter your name (if prompted), email address, and password to sign in with (or create) your OverDrive account.

### Add the Navy General Library Program to your app

Tap Add a library.

|      | OverDrive |      |
|------|-----------|------|
| MY L | IBRARIES  | Edit |
| Add  | a library |      |
| 000  | BOOKSHELF |      |
| 8    | ACCOUNT   |      |

#### Search for "Navy"

|                 | Add a library Cance                    |
|-----------------|----------------------------------------|
| Find a<br>posta | a library by name, city, or<br>l code. |
| Sear            | ch                                     |
|                 | Search                                 |
|                 | - OR -                                 |
|                 | Browse for Libraries                   |

Select "Navy MWR Digital Library"

### Sign into the Navy MWR Overdrive

| Navy MWR<br>OverDrive Collection     |                               |                   |                       |              |               |                  |
|--------------------------------------|-------------------------------|-------------------|-----------------------|--------------|---------------|------------------|
| Menu                                 | Account                       | ?<br>Help         | Search<br>Advanced Se | arch         |               |                  |
| ccess to this site<br>Existing Downl | is limited to<br>ocdable user | Navy Genera<br>3: | al Library Program    | n Downicadał | ble Books & l | /ideo users only |
| Please enter yo                      | ur email addı                 | ress and pass     | sword.                |              |               |                  |
| Email address                        |                               |                   |                       |              |               |                  |
| Passwords                            |                               |                   |                       |              |               |                  |
|                                      | Login                         |                   |                       |              |               |                  |
|                                      |                               |                   |                       | Tele have    |               |                  |

Sign in using the Navy MWR OverDrive account you setup